# Club Affiliations (Subscriptions & Advertising) – Club Official Information

# Contents

| Club Affiliations – Club user Information                                  | 1  |
|----------------------------------------------------------------------------|----|
| Purpose of this document                                                   | 2  |
| Introduction                                                               | 2  |
| The Flow of Club Affiliations                                              | 3  |
| Clubs who are currently registered with the CTT                            | 4  |
| Introduction                                                               | 4  |
| Step 1 – Login to the "Club Panel":                                        | 4  |
| Step 2 – View the status of affiliation + advertising and complete payment | 5  |
| Clubs who are NOT currently registered with the CTT                        | 8  |
| Introduction                                                               | 8  |
| Step 1: Complete a new club registration form                              | .8 |
| Additional Features of the Club Panel                                      | .9 |

#### Purpose of this document

This document is for anyone wishing to affiliate a new club and/or renew affiliation for an existing club. Any club also wishing to add the ability to carry advertising should also follow this guide

#### Introduction

Affiliating a club with the CTT is required to ensure members can register with the CTT and select the given club they wish to ride under.

Affiliating a club can be thought of as 2 steps:

- 1) Request approval of the club affiliation by a district and receive a club account on the CTT website
- 2) Login to the club account and pay any outstanding balances + benefit from additional features

A club account also gives added benefits of being able to directly edit club details, add other CTT users to help manage the club, provide an overview of the club and view which CTT members have selected the club as their first claim.

This document has been split into two distinct guides.

- 1) Clubs who are currently affiliated with the CTT
- 2) Clubs who have not yet affiliated with the CTT

In each case, a CTT account is required, so as a pre-requisite to this guide, you should ensure you are registered as an individual on the CTT website

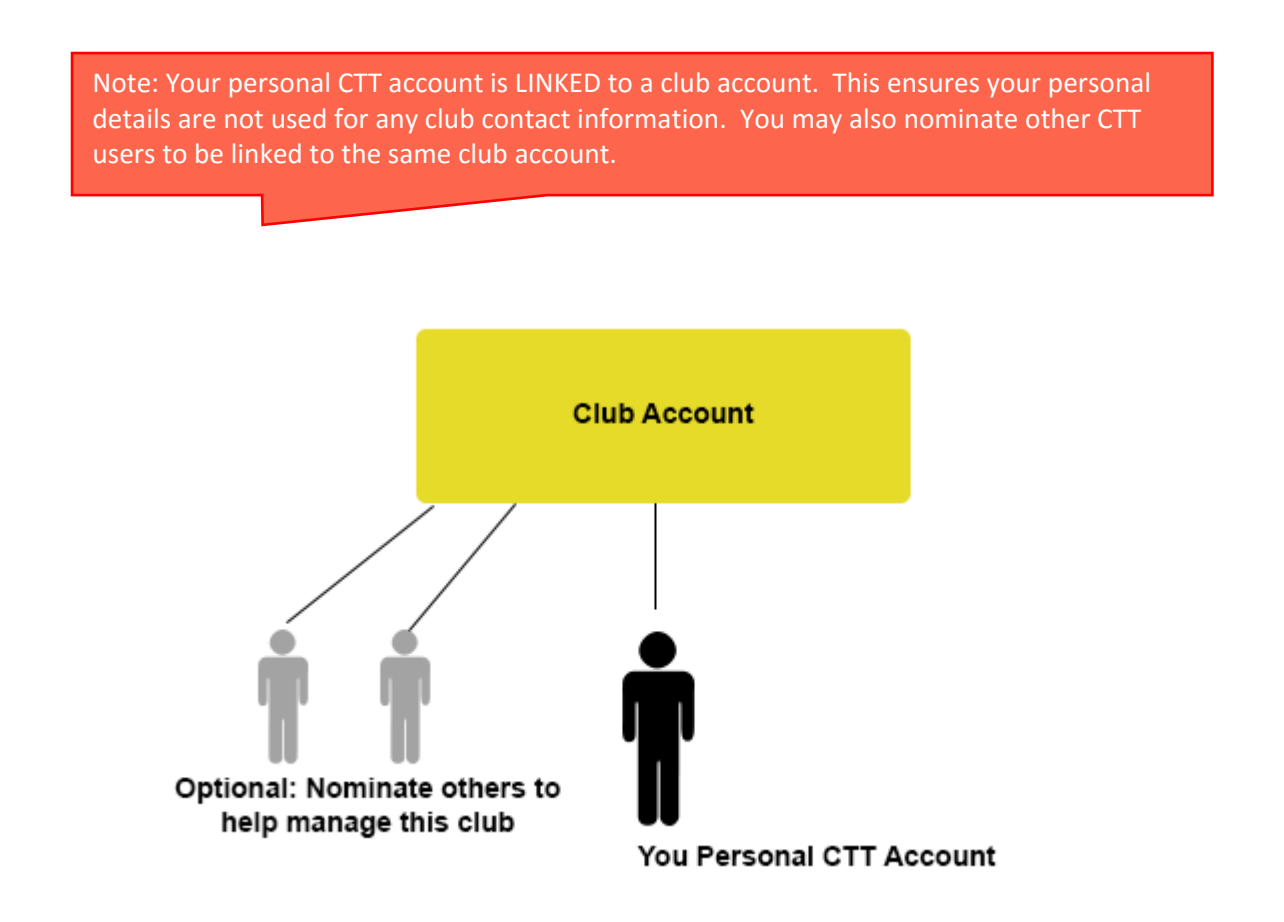

## The Flow of Club Affiliations

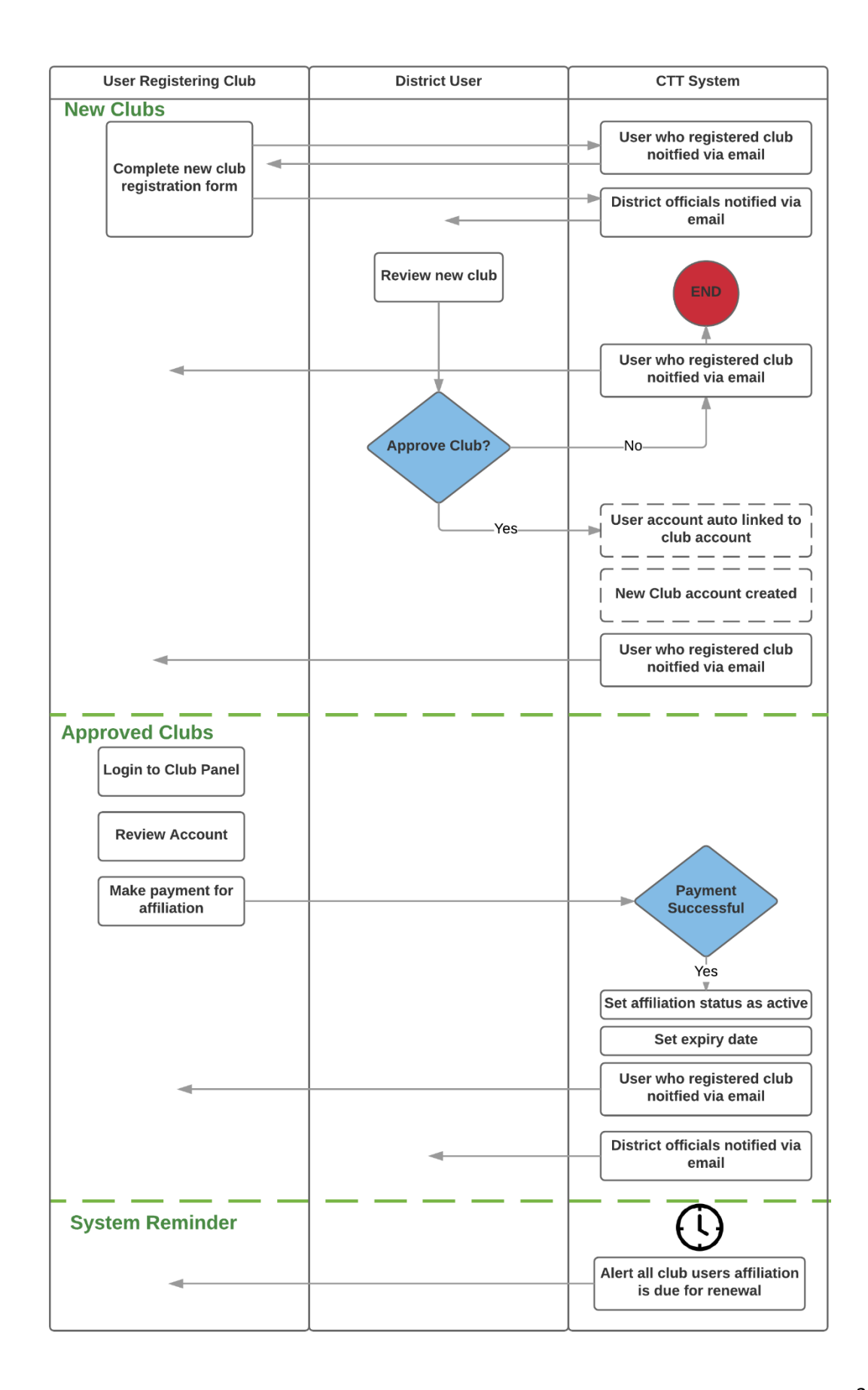

# Clubs who are currently registered with the CTT

#### Introduction

If your club is currently affiliated with the CTT or it has been affiliated in the past but now requires renewal, then you should follow this guide to ensure you can login and manage your clubs affiliation, add the ability to carry advertising, manage the club details and view all first claim members currently registered on the CTT website.

#### Step 1 – Login to the "Club Panel":

Check if your account has already been linked to an organiser account. If it has, you can access the club panel by logging into the CTT website, clicking on your name in the top right and clicking the red "Club Panel" box

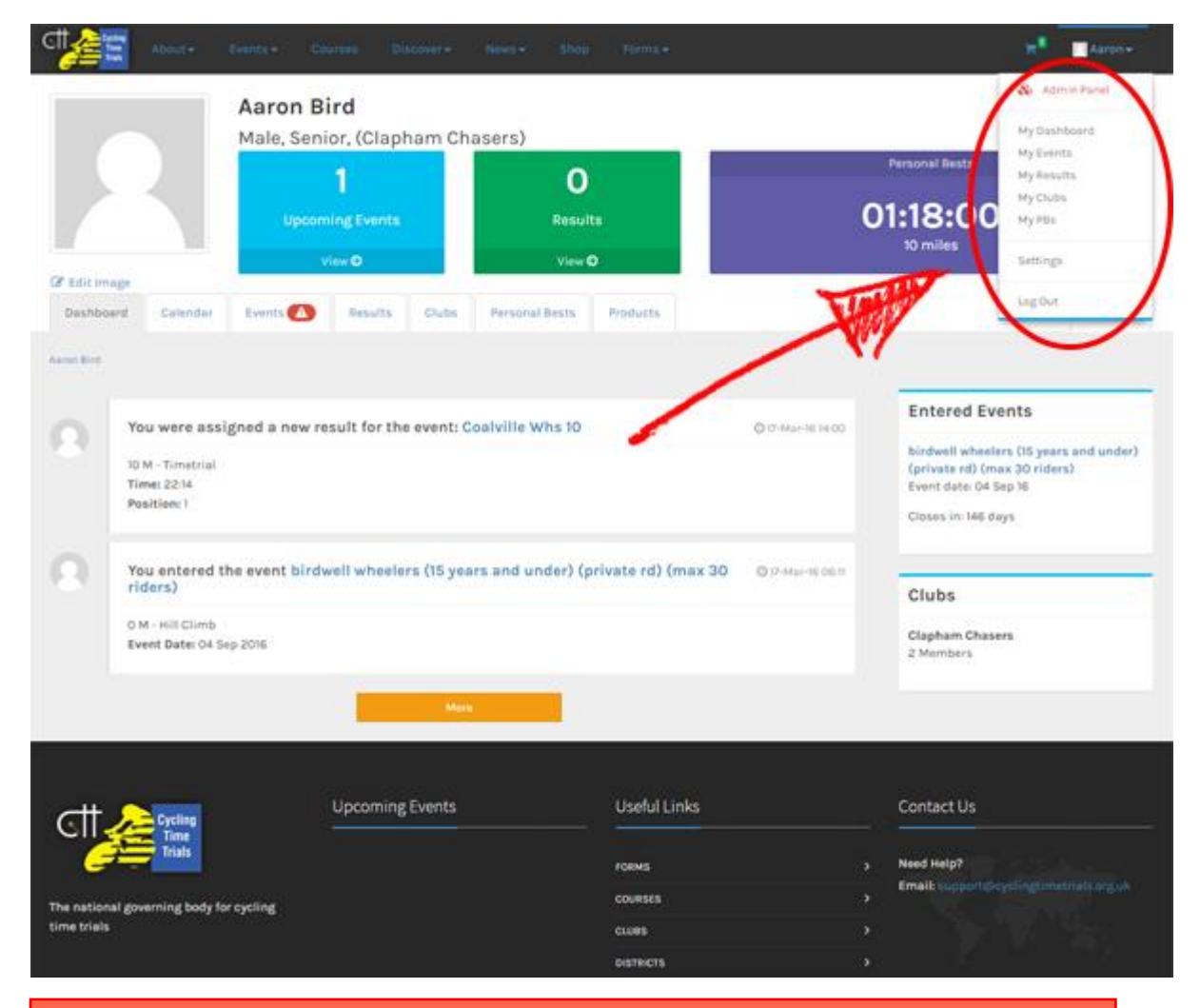

Note: If your account has not been linked. Please email support@cyclingtimetrials.org.uk and request the linking of your account

#### Step 2 – View the status of affiliation + advertising and complete payment

Upon logging into the account, you will be presented with the Dashboard. The Dashboard shows the current affiliation status (red = unpaid and inactive, green = paid and active) and also the advertising status (red = unpaid and inactive, green = paid and active).

If you have any items which require payment, the dashboard will show a payment form. To complete payment, simply enter payment details and complete payment.

Note: Membership runs from 1<sup>st</sup> Jan - 31<sup>st</sup> Dec. If you do not re-affiliate before 31<sup>st</sup> Dec, you will be require to pay a £20 late joining fee (automatically calculated by the system).

Note: If you wish to make payment outside of the system i.e. a cheque, you should contact your district who can assist further

The below images demonstrate what the dashboard may look like for a club who has up-to-date payments and a club who has outstanding payments.

#### Club who is INACTIVE and requires payment

|                                       |        |        | Sele                          | ct items y                  | ou wish t |
|---------------------------------------|--------|--------|-------------------------------|-----------------------------|-----------|
| -                                     |        |        |                               | 1                           |           |
| another test: club                    | 1      |        |                               |                             |           |
| another test club                     | -      | 1 days | Membership Options            | 1                           |           |
| Club Affiliation                      |        |        | x X 1yes affiation-120-yeard  | artiti 10-Dec 58            |           |
| Unraliated. Please pay the membership |        |        | Carry advertising on clothing | - 630- Yahd until 32 Dec 28 |           |
|                                       |        |        | Payment Details               |                             | -         |
| Registered To Carry Advertisie        | 16<br> |        |                               |                             | -         |
| the case of the register of the rest  |        |        | CARD W/MIDER                  |                             |           |
| Name another text club                |        |        | Joshid Card Number            |                             |           |
| Action N                              |        |        | EXPRANSION DATE               |                             | OVERNE    |
| Affiliation Expiry 103.               |        |        | 100 / YY                      |                             | 04        |
| Bate                                  |        |        | NAME ON CARD                  |                             |           |
| Sponsor H                             |        |        | Name On Card                  |                             |           |
| Sponsor Expiry 101.                   |        |        | BILLING ADDRESS LINE 3        |                             |           |
|                                       |        |        | Address Line 1                |                             |           |
|                                       |        |        | BILLING ADDRESS LINE 2        |                             |           |
| Address 1 STA Coads Road              |        |        | Address Line 2                |                             |           |
| Address 2                             |        |        | TOWN/CITY                     |                             |           |
| Town LONDON                           |        |        | Address City                  |                             |           |
| County Que                            |        |        | PONT CERE                     |                             |           |
| Pedi Celle Sin11241                   |        |        | Address Post Code             | 4                           |           |
| Country United Kingdom                |        |        |                               |                             |           |
| Contact Mublie 790032073              |        |        |                               | A second                    | dament.   |
| Contact Landline (22003)(57)          |        |        |                               | 4                           |           |
| Email ajteretyjhotnal.com             |        |        |                               |                             |           |
| archeite                              |        |        |                               |                             |           |
|                                       |        |        |                               |                             |           |

# Payment form (only visible if you have any items which require payment

#### *Club who is fully paid and ACTIVE*

#### Status of affiliation (green = paid and ACTIVE)

|               |                           | 1                                            |                                                     |
|---------------|---------------------------|----------------------------------------------|-----------------------------------------------------|
| CI III manual |                           |                                              |                                                     |
| CLOBpaner     |                           |                                              |                                                     |
| 1 min         | another test club         |                                              | Debbard - a                                         |
|               | another test club         | b Bit Menuter                                | Renewal Options                                     |
|               | O CLO ATTO                | eten                                         | No Payment Required                                 |
| Induced       | Afflated - Member         | ndrig express in 142 days                    | This club is fully affiliated to the CTT            |
|               |                           | 19. dans Advantition                         | <ul> <li>✓ Affiziel</li> <li>✓ Absetting</li> </ul> |
|               | This club is register     | e far Carry advertising for another 341 days |                                                     |
|               |                           |                                              |                                                     |
|               | Rate                      | another text club                            |                                                     |
|               | Active                    | *                                            |                                                     |
| W-Double      | Attitution Expiry<br>Data | 11. Dec 2018                                 |                                                     |
|               | Sponsor                   | ٠                                            |                                                     |
|               | Sponsor Expiry<br>Date    | 34.0wc2008                                   |                                                     |
|               |                           |                                              |                                                     |
|               | Address 1                 | 10x Dicele Road                              |                                                     |
|               | Address 2                 |                                              |                                                     |
|               | town                      | Powpow .                                     |                                                     |
|               | County                    | des .                                        |                                                     |
|               | Pest Code                 | Sectory                                      |                                                     |
|               | Control Weble             | United Registers                             |                                                     |
|               | ContalLanding             | 0100020073                                   |                                                     |
|               | teal                      | ajtured y the tradition                      |                                                     |
|               | white                     |                                              |                                                     |
|               | _                         |                                              |                                                     |
|               | Delegate                  | james                                        |                                                     |

Upon successful payment of affiliation and/or advertising, the club will be marked as ACTIVE and users will be able to select this club as their first claim club. The appropriate district will also be contacted to inform them this club has affiliated.

A log of payment history can be found in the collapsible window on the left.

## Clubs who are NOT currently registered with the CTT

#### Introduction

If your club has never previously affiliated with the CTT then you should follow this guide. Upon completion of this phase, you should follow the guide as per a club who IS registered with the CTT.

#### Step 1: Complete a new club registration form

As a club who has not previously affiliated with the CTT, the first step is to complete the affiliation form. This can be found ADD A LOCATION HERE

Upon completion of the form, details will be sent to the appropriate district for review. If the district approves the club, you will be notified via email (to the email linked to your personal CTT account).

The email will contain a link inviting you to login to the "Club Panel". From this point, you should follow guide in the previous chapter ("Clubs who are currently registered with the CTT")

# Additional Features of the Club Panel

The Club Admin panel provides addition features other than paying for affiliation membership.

The following features are available:

- 1) Edit details about the club Contact details and text descriptions can be added to make it easier for users to make contact
- 2) Link other CTT Users into the club account A Club account allows multiple CTT users to be "linked" to the account. This allows multiple users to manage features such as paying the affiliation membership and editing club details. Any linked users have the option to hide their personal contact details.
- 3) View first claim members View a list of CTT users who have select this club as their first claim